### amazon business

## **User Registration Guide**

You will receive a welcome email from Business@Amazon.com

Click **Sign In or Get Started** to begin registration. Find the scenario below that applies to you and follow the steps provided to complete registration.

| Scenario 1<br>Email Address is New to Amazon                                                |                      |
|---------------------------------------------------------------------------------------------|----------------------|
| Welcome to Amazon<br>Business!<br>Enter your full name and choose your business<br>password | Verify email address |

| password<br>Your name                                                                  | To verify your email, we've sent a One Time<br>Password (OTP) to                       |
|----------------------------------------------------------------------------------------|----------------------------------------------------------------------------------------|
| First and last name                                                                    | newuseremail@abdemoaccount.com (Change)                                                |
| Email                                                                                  | Enter OTP                                                                              |
| newuseremail@abdemoaccount.com User email Password Dree.nonulates                      |                                                                                        |
| At least 6 characters                                                                  | Create your Amazon account                                                             |
| Re-enter password                                                                      | By creating an account, you agree to Amazon's<br>Conditions of Use and Privacy Notice. |
| Create your Business account                                                           | Resend OTP                                                                             |
| By creating an account, you agree to Amazon's<br>Conditions of Use and Privacy Notice. |                                                                                        |

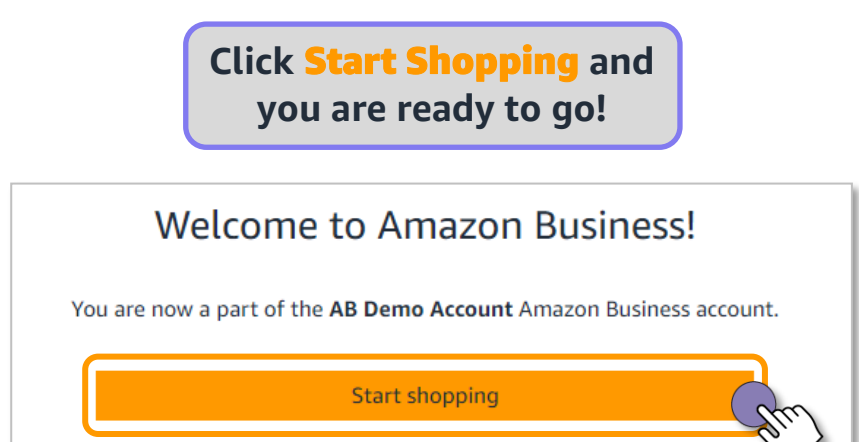

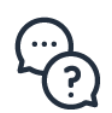

Contact Amazon Business Customer Support at www.amazon.com/gp/help/contact-us or 888.281.3847

### amazon business

#### Scenario 2 Email address is currently tied to an Amazon.com account Convert existing account to an Amazon Business account Only recommended for users who have NOT made personal purchases on their account

# You will be prompted to sign in to your existing Amazon.com account using the pre-populated email

|   | Sign in to join Amazon<br>Business.                                                               |
|---|---------------------------------------------------------------------------------------------------|
|   | We already have an Amazon account with your<br>email address. Please sign in to see your options. |
|   | Email or mobile phone number                                                                      |
|   | Password Forgot your password?                                                                    |
| m | Sign-In                                                                                           |
| 1 | By continuing, you agree to Amazon's Conditions of<br>Use and Privacy Notice.                     |
|   | C Keep me signed in. Details *                                                                    |

Review your account information and indicate what kind of shopping you have done on your account

| amazon Split Te                                     | What kind of shopping have you done with this account?                                                                                                    |
|-----------------------------------------------------|----------------------------------------------------------------------------------------------------|
| Vour recent order                                   | There are a couple more steps needed to join<br>Kamino Business's Amazon Business account. Your<br>answer here helps us figure out what those steps<br>should be. How? |
| Echo Dot - Charcoal<br>\$20.94  Visa ending in 3152 | Kamino Business's business shopping only<br>Personal shopping only                                                                                                    |
| Your addresses                                      | personal shopping                                                                                                    |
| Domestic<br>515 WESTLAKE AVE N, SEATTLE WA          | Next                                                                                                    |
| Your payment methods                                |                                                                                                    |
| Visa<br>Credit card ending in 3152                  |                                                                                                    |

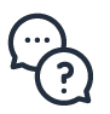

Contact Amazon Business Customer Support at www.amazon.com/gp/help/contact-us or 888.281.3847

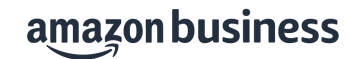

## Confirm whether or not you wish to add your Amazon.com account to the organization's centralized Amazon Business account

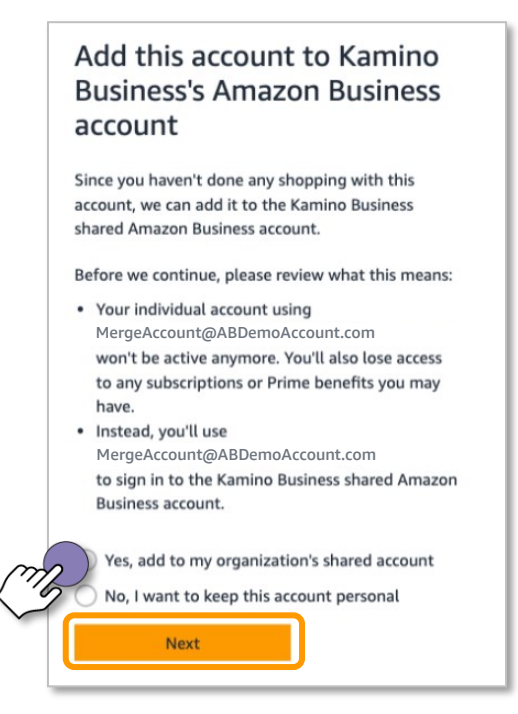

Click Start Using Amazon Business and you are ready to go!

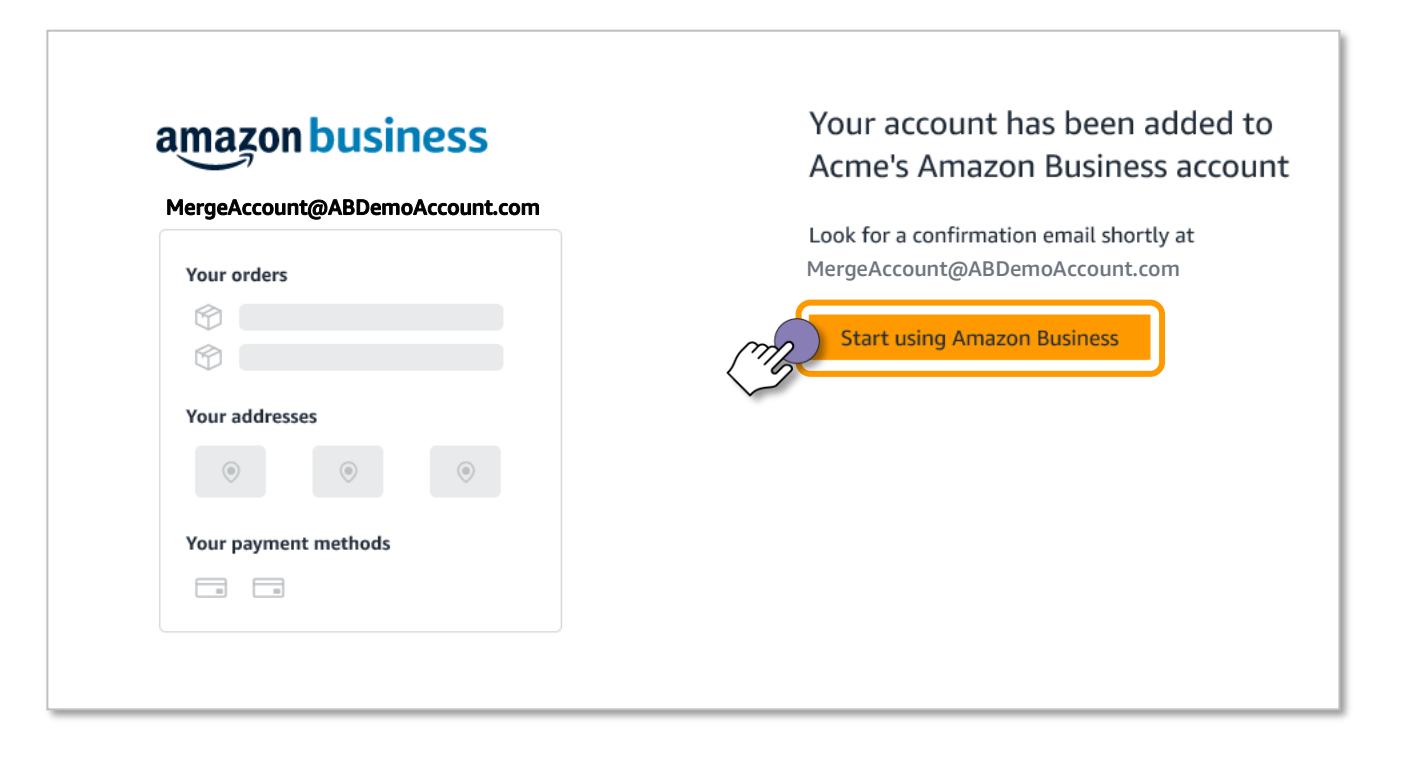

Click **Start Shopping** to navigate to your Amazon Business homepage!

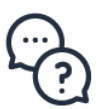

Contact Amazon Business Customer Support at www.amazon.com/gp/help/contact-us or 888.281.3847

#### amazon business

#### Scenario 3 Email address is currently tied to an Amazon.com account Create a separate business user account

# You will be prompted to sign in to your existing Amazon.com account using the pre-populated email

|                | Sign in to join Amazon<br>Business.                                                               |
|----------------|---------------------------------------------------------------------------------------------------|
|                | We already have an Amazon account with your<br>email address. Please sign in to see your options. |
|                | Email or mobile phone number                                                                      |
|                | Password Forgot your password?                                                                    |
| $\overline{m}$ | Sign-In                                                                                           |
| ~              | By continuing, you agree to Amazon's Conditions of<br>Use and Privacy Notice.                     |
|                | ☐ Keep me signed in. Details ▼                                                                    |
|                |                                                                                                   |

Review your account information and indicate what kind of shopping you have done on your account

| amazon <b>k</b>                                    | Split Test<br>muraler+_U5_1657566611565nwec@amazon.com | What kind of shopping have<br>you done with this account                                                            |
|----------------------------------------------------|--------------------------------------------------------|----------------------------------------------------------------------------------------------------|
| Your recent order                                  |                                                        | Kamino Business Amazon Business account. You<br>answer here helps us figure out what those steps<br>should be. How? |
| Echo Dot - Charcoal<br>\$20.94 Sisa ending in 3152 |                                                        | <ul> <li>Kamino Business's business shopping only</li> <li>Personal shopping only</li> </ul>                        |
| Your addresses                                     | m                                                      | A mix of Kamino Business's business and<br>personal shopping                                                        |
| Domestic<br>515 WESTLAKE AVE N, SEATTLE WA         |                                                        | Next                                                                                                    |
| Your payment methods                               |                                                        |                                                                                                    |
| Visa<br>Credit card ending in 3152                 |                                                        |                                                                                                    |

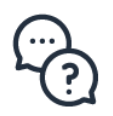

Contact Amazon Business Customer Support at www.amazon.com/gp/help/contact-us or 888.281.3847

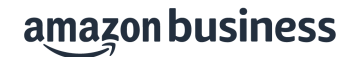

#### Change the sign in email address for your personal Amazon.com account

|   | Change the sign-in email for<br>your personal account                                                                                                    |
|---|----------------------------------------------------------------------------------------------------|
|   | Thanks for letting us know you've done personal<br>shopping with this account. Since an email address<br>can only be used to sign in to one account, we'll<br>need to change the email address for this account.                                     |
|   | Doing this keeps your personal account details—like<br>order history and any subscriptions—private and<br>separate from the Kamino Business Amazon<br>Business account. We recommend that you use an<br>email address not associated with your work. |
|   | Current email Not a work email?<br>SplitAccount@ABDemoAccount.com                                                                                                    |
|   | New email                                                                                                    |
|   |                                                                                                    |
|   | Re-enter email address                                                                                                    |
| m | Next                                                                                                    |
|   | 2                                                                                                    |

Click Finish joining Amazon Business to create your business user account

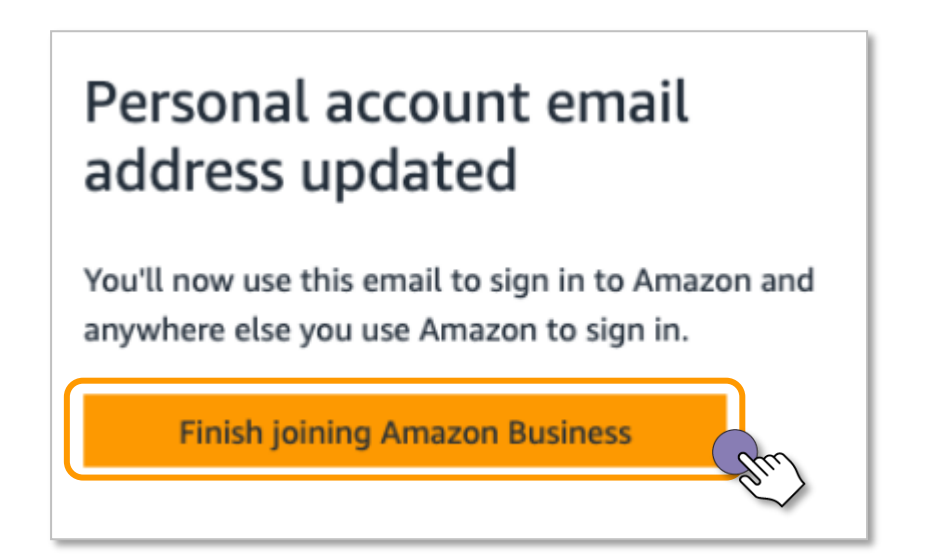

Contact Amazon Business Customer Support at www.amazon.com/gp/help/contact-us or 888.281.3847

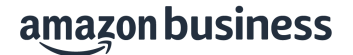

Enter your name, create a password and click Create your Business account

| Enter your<br>password | r full name and choose your business |  |
|------------------------|--------------------------------------|--|
| Your nam               | e                                    |  |
| First and              | last name                            |  |
| Email                  |                                      |  |
| SplitAcc               | ount@ABDemoAccount.com               |  |
| Password               |                                      |  |
| At least (             | 6 characters                         |  |
| į Passwor              | rds must be at least 6 characters.   |  |
| Re-enter               | password                             |  |
|                        |                                      |  |
|                        |                                      |  |

Verify your email address by entering the OTP sent to you and click Create your Amazon account

| Ti<br>Pi<br>Sj<br>(C | o verify your email, we've sent a One Time<br>assword (OTP) to<br>olitAccount@ABDemoAccount.com<br>Change)                                                                                                |
|----------------------|----------------------------------------------------------------------------------------------------|
| E                    | nter OTP                                                                                                    |
|                      |                                                                                                    |
|                      | A new code has been sent to your email.                                                                                                    |
| $\mathbf{x}$         | Create your Amazon account                                                                                                    |
|                      |                                                                                                    |
| B                    | y creating an account, you agree to Amazon's<br>anditions of Use and Privacy Notice.                                                                                                    |
| By                   | y creating an account, you agree to Amazon's<br>onditions of Use and Privacy Notice.<br>Resend OTP                                                                                                    |
| B)<br>C              | y creating an account, you agree to Amazon's<br>onditions of Use and Privacy Notice.<br>Resend OTP<br>ote: If you didn't receive our verification email:                                                  |
| B                    | y creating an account, you agree to Amazon's<br>onditions of Use and Privacy Notice.<br>Resend OTP<br>ote: If you didn't receive our verification email:<br>* Confirm that your email address was entered |

### Click Start Shopping and you are ready to go!

Contact Amazon Business Customer Support at www.amazon.com/gp/help/contact-us or 888.281.3847

### amazon business